# BGE Customer Data Web (CD Web) Guidelines

### Table of Contents

| What is CD Web?                                 |
|-------------------------------------------------|
| How to request access to CD Web                 |
| Login Page                                      |
| Home Page                                       |
| Choice ID Types and Available Data7             |
| Meter Types                                     |
| Requesting Data8                                |
| Display Requests9                               |
| Monthly Usage9                                  |
| Monthly Usage with Bill View – Suppliers Only11 |
| 15-Min Interval14                               |
| Create Requests                                 |
| 15-Min Interval                                 |
| Monthly Usage                                   |
| Combined Monthly and 15-Min Interval Request:24 |
| Hourly Interval:                                |
| Submit File Requests                            |
| Monthly & 15-Min Interval                       |
| Hourly Interval                                 |
| Building Input Files                            |
| File Limits & Input and Output Types            |

| CSV Electric Input File Format        |
|---------------------------------------|
| XML Electric Input File Format        |
| XML Gas Input File Format             |
| Sample Output Files                   |
| CSV Monthly Usage – single meter      |
| CSV Monthly Usage – multiple meters35 |
| CSV 15-Min Interval35                 |
| CSV Hourly Interval                   |
| XML Monthly Usage Electric            |
| XML 15-Min Interval                   |
| XML Monthly Usage Gas                 |
| Customer Account Information          |
| Daily Usage Data (Suppliers Only)41   |
| Retrieve Output                       |
| Global Alert Messages                 |
| Log Out                               |
| Troubleshooting                       |
| Glossary47                            |

### What is CD Web?

The Customer Data Web (CD Web) application provides licensed electric and gas suppliers with the capability to access 12 months of gas and/or electric monthly usage data as well as 12 months of interval data for electric account that have interval metering. In addition, it includes account-specific information such as customer name, bill group, PLC values, etc. Users are required to obtain a Letter of Authorization (LOA) from the customer before submitting a request.

### How to request access to CD Web

If your organization does not currently have access to CD Web, please complete the CD Web Agreement and the <u>CD Web New User Information Form</u> and send both documents to <u>electric.supplier.relations@bge.com</u>. Please include authorized 3rd party users (such as EDI providers) if they do work on your behalf and notify us if you use automated processes to retrieve data in CD Web. BGE required organization to provide names and contacts for two individuals that will be called Custodians. The Custodians will be responsible for requesting access to new users in the organization and notifying BGE of users who should not have access any longer.

If your organization is approved, each user will receive a personal set of credentials. If your organization has a signed agreement in place, then the custodian should complete <u>CD Web New User Information Form</u> for new users. **Requests received from individuals will be rejected.** 

We will create individual CD Web login credentials and send them to individual users directly. Please keep your credentials secure and do not share them with others.

### Login Page

To access CD Web, you can use the CD Web link in the upper right corner of <u>www.supplier.bge.com</u> site, the CD Web link on the top or bottom of the <u>www.supplier.bge.com</u> site, or simply type <u>https://secure.bge.com/cdweb/login</u> in the search window of your browser. CD Web is supported on Edge, Chrome, and Firefox.

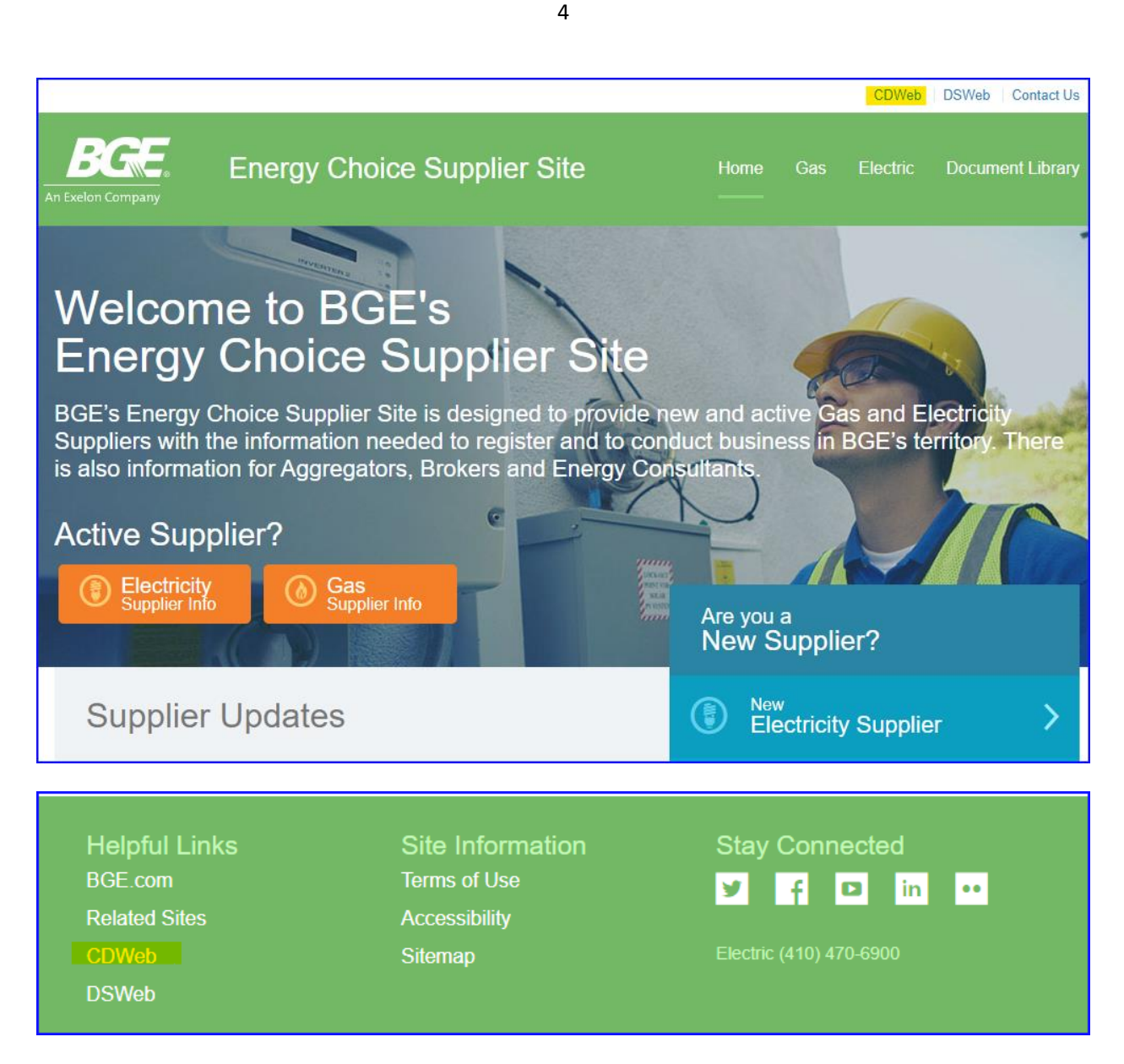

You must enter your CD Web Username and Password (case sensitive), view and agree to the Terms and Conditions, and click the "**Submit**" button or hit **Enter**.

| An Exclon Company |                                                                                                    |
|-------------------|----------------------------------------------------------------------------------------------------|
| Sig               | n In To Your Customer Data Web Account                                                                                    |
|                   | Announcement:<br>A new version of CD Web will go live on December 1st!                                                    |
|                   | Username<br>Your username was sent to the email address you provided upon initial sign up.                                |
|                   | Remember username on this device                                                                                          |
|                   | Forgot username or password?                                                                                              |
|                   | Yes, I understand and agree to the terms and conditions I have read in the link provided below. View Terms and Conditions |
|                   | Submit                                                                                                    |
|                   | Need Access?<br>Complete New User Information Form and CD Web Agreement. Email these to                                   |

You can utilize the **Remember username on this device** option by clicking on the checkmark. Your username will be saved for 1 month in the cache on your computer.

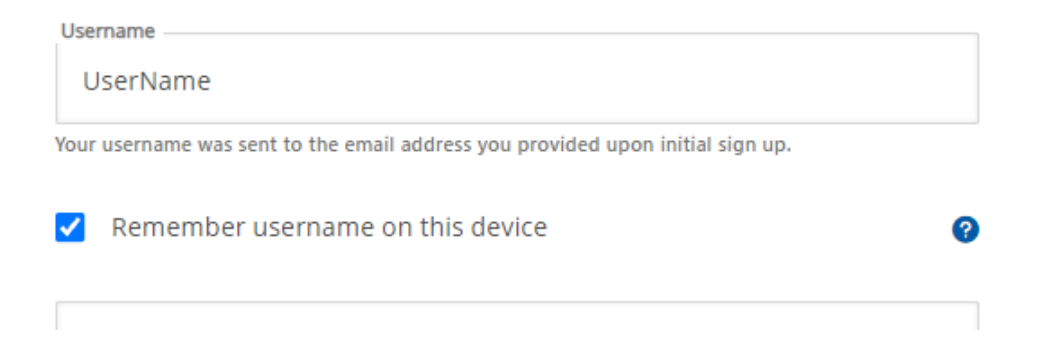

If your credentials are correctly entered, you will be directed to the CD Web Home Page.

After two incorrect attempts at entering your credentials, your account will be locked for 20 minutes. After the 20 minute lock-out period, you can re-enter your correct credentials.

Helpful links to documents have been provided at the bottom of the Login page and throughout the application. You can access the **New user Information Form**, **CD Web Agreement**, **FAQs**, and **Contact Us** Information.

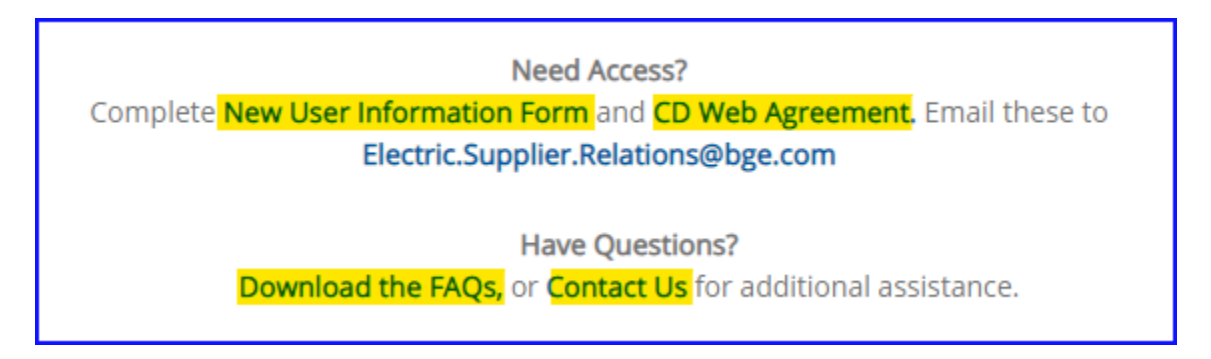

### Home Page

| BCCE.<br>Mitakercenyay                                                                                                    |                                                                                                    |
|----------------------------------------------------------------------------------------------------|----------------------------------------------------------------------------------------------------|
| Home Request Data Retrieve Output                                                                                                    | LOG OUT                                                                                                    |
| Customer Data Web provides suppliers, aggregators, brokers and 3rd party consultants of problem retrieving gas customer data, call 410-470-9598. If you have a problem related to                                                                                                    | with the tools to get customer consumption data. If you have any questions or run into a<br>o retrieving electric customer data, call 410-470-6900. |
| Request Data                                                                                                    | Retrieve Output                                                                                                    |
| <ul> <li>There are 4 ways to request data: Display, Create Request, Submit File or Customer Account Information.</li> <li>The Display option returns data to your screen immediately. The data is limited to 45 days of 15-Min Interval data or 12 months of Monthly Usage.</li> <li>The Create Request and Submit File options allow you to request usage for multiple accounts. 15-Min Interval and Monthly Usage data is available the</li> </ul> | Retrieve Output allows you to retrieve output files that you have requested<br>either today or the previous business day.<br>Go to Retrieve Output  |
| <ul> <li>same day while Hourly Interval Usage will be returned the next business day.</li> <li>The Customer Account Information option will allow you to retrieve limited customer data without usage details.</li> </ul> Go to Request Data                                                                                                    |                                                                                                    |

The **Home** page displays the descriptions of the **Request Data** and **Retrieve Output** options and has links to those options on the top ribbon and under each explanation.

It also has **helpful links** at the bottom of the page.

### Choice ID Types and Available Data

Data is available for **active** Gas and Electric Choice IDs only. We recommend viewing the **Monthly Usage** data to obtain the details of the customer's account.

## NOTE: All requests must use Choice IDs (CID), except for the Customer Account Information requests.

#### Meter Types

By bringing up the Choice ID in **Display Monthly Usage** mode you can identify the type of meters on the account by looking at the **Mtr Type**.

MV90 Meter – SS-ELE Legacy Meter - EM-ELE AMI Meter – AMI-ELE-BGE

**NOTE:** AMI 15-Min data is only available for a small number of meters that have been converted from MV90 to AMI since Fall 2018.

| Request Data                   | Retrieve Outp                                                          | ut                                                                                                    |                                                                                                    |                                                                                                    | I                                                                                                    |
|--------------------------------|------------------------------------------------------------------------|----------------------------------------------------------------------------------------------------|----------------------------------------------------------------------------------------------------|----------------------------------------------------------------------------------------------------|----------------------------------------------------------------------------------------------------|
| ' <b>Usage - E</b><br>ormation | lectric                                                                |                                                                                                    |                                                                                                    |                                                                                                    |                                                                                                    |
|                                | SERVICE ADDRESS                                                        | ANN                                                                                                    |                                                                                                    | BILLING ADDRESS                                                                                                    | A-poils/0/21405                                                                                                    |
| CUSTOMER SEGMENT               | TARIFF CODE                                                            | CAP PLC EFFECTIVE                                                                                                    | CAP PLC EFFECTIVE                                                                                                    | TRANS PLC EFFECTIVE                                                                                                    | TRANS PLC EFFECTIVE                                                                                                    |
| RLH                            | 45                                                                     | 2020-06-01<br>3.215472                                                                                                    | 2021-06-01<br>2.945871                                                                                                    | 2020-01-01<br>4.302656                                                                                                    | 2021-01-01<br>3.307631                                                                                                    |
| BILL GROUP                     | SPECIAL BILLING                                                        | MULTIPLE METERS                                                                                                    | MTR NUMBER                                                                                                    |                                                                                                    | LOW INCOME                                                                                                    |
|                                | " Usage - E<br>ormation<br>customer segment<br>RLH<br>BILL GROUP<br>10 | Y       Usage - Electric         ormation       service address         customer segment       tariff code         RLH       45         BILL GROUP       special billing         10       - | Y       Usage - Electric         ormation       service address         customer segment       tariff code       cap plc effective         RLH       45       2020-06-01         BILL GROUP       special Billing       MULTIPLE METERS         10       -       N | Service Address         CUSTOMER SEGMENT       TARIFF CODE       CAP PLC EFFECTIVE       CAP PLC EFFECTIVE         RLH       45       2020-06-01       2021-06-01         BILL GROUP       SPECIAL BILLING       MULTIPLE METERS       MTR NUMBER         10       -       N | SERVICE ADDRESS       BILLING ADDRESS         CUSTOMER SEGMENT       TARIFF CODE       CAP PLC EFFECTIVE       CAP PLC EFFECTIVE       TRANS PLC EFFECTIVE         RLH       45       2020-06-01       2021-06-01       2020-01-01         BILL GROUP       SPECIAL BILLING       MULTIPLE METERS       MTR NUMBER       MTR TYPE         10       -       N       MICH DE REGE       AMILELE RGE |

Please refer to the table below to see what data is available for each type of account. **Requesting the wrong data type will lead to errors.** 

|                                     | Monthly Usage<br>Billed Data-12<br>Months | Hourly Interval<br>Usage | 15-Min Interval<br>Usage |
|-------------------------------------|-------------------------------------------|--------------------------|--------------------------|
| Legacy Meter                        | х                                         |                          |                          |
| AMI Meter                           | х                                         | х                        |                          |
| MV90 Meter                          | x                                         |                          | x                        |
| 15-Min AMI (converted from<br>MV90) | x                                         | x                        | x                        |

- You can request up to 45 days of 15-Min Interval data using the **Display** option
- You can request up to 2 years for MV90 and for 15-Min AMI data using the **Create** or **Submit file** options

### **Requesting Data**

The **Request Data** tab has a few options that users can choose from: **Display** data, **Create** Request, **Submit File: Monthly and 15-min Interval, Submit file: Hourly Interval and Customer Account Information**. The page defaults to the **Display** option.

It also has **helpful links** at the bottom of each option page.

#### **Display Requests**

Display request returns data immediately on the screen for one Choice ID at a time.

#### Monthly Usage

Monthly Usage data is available for all Choice IDs (Legacy, AMI, MV90, 15-Min AMI) – it shows *billed* total monthly usage

| Home Request Data                                                                                                 | Retrieve Output                                                                                                    | LOG OUT                    |
|----------------------------------------------------------------------------------------------------|----------------------------------------------------------------------------------------------------|----------------------------|
| Request Data<br>Navigate between the request data options pro<br>Information enables retrieval of limited accourt | vided. <b>Display</b> returns data immediately. <b>Create</b> and <b>Submit File</b> options return usage in XML or CSV<br>t data. | / format. Customer Account |
| NAVIGATE<br><mark>Display</mark>                                                                                  | Account Information                                                                                                    |                            |
| Create                                                                                                    | Choice ID O 15-Min Interval O Monthl                                                                                               | ly Usage All Accounts      |
| Submit File: Monthly & 15-Min Interval                                                                            | Account Type<br>Electric                                                                                                    |                            |
| Customer Account Information<br>Download: Daily Usage                                                             | Cancel                                                                                                    | Submit Request             |
|                                                                                                    |                                                                                                    |                            |
| Have Questions?<br>Download the FAOs CD Web Guidelines or Co                                                      | tart Us for additional assistance                                                                                                  |                            |

To retrieve monthly usage, a user must enter a valid, 10-digit Choice ID (CID) and click on the **"Submit Request"** button.

You will receive information in two tables. The first table, **Account Information** will show basic account information such as customer's name, service and billing addresses, CID, segmentation, tariff\*, capacity and transmission PLC data, POLR Type, bill group, special billing (if applicable), meter info, and Low-income\*\*.

\*If the **Tariff Code** denotes a number '1' in front then this signifies that the customer is currently enrolled with a supplier.

\*\*The "Low Income" field is designed for future use after the Low-Income Supplier Offer Tracking (regulatory requirement) is implemented.

The **Customer Segment** data will provide the "Rate Class" (i.e.: "R" for residential, "G" for small commercial or "Interval GL" for large service customers with a primary service or GLP accounts with a 15-Min Intervalmetered account.

| Account In   | formation        |                 |                   |                   |                     |                     |
|--------------|------------------|-----------------|-------------------|-------------------|---------------------|---------------------|
| ACCOUNT NAME |                  | SERVICE ADDRESS | i Glen Burnie M   | D 21061           | BILLING ADDRESS     | gewood MD 21040     |
| CHOICE ID    | CUSTOMER SEGMENT | TARIFF CODE     | CAP PLC EFFECTIVE | CAP PLC EFFECTIVE | TRANS PLC EFFECTIVE | TRANS PLC EFFECTIVE |
|              | ĸ                | 40              | 5.114551          | 5.549952          | 5.470081            | 5.933826            |
| POLR TYPE    | BILL GROUP       | SPECIAL BILLING | MULTIPLE METERS   |                   | MTR TYPE            | LOW INCOME          |
|              | 21               | -               | 14                | 2                 | Ami-LEL-DGL         |                     |

On the second table, you will see **Usage Data** for monthly billed usage:

Monthly Usage - Electric

#### Usage Data

|                           | METER                   | READING      |                                |              |           | PEAK USAGE |            |             | USAGE FA   | CTORS |             |                       | OTHER                        |                          |
|---------------------------|-------------------------|--------------|--------------------------------|--------------|-----------|------------|------------|-------------|------------|-------|-------------|-----------------------|------------------------------|--------------------------|
| METER READ<br>(FROM DATE) | METER READ<br>(TO DATE) | DAYS<br>USED | READING<br>SOURCE<br>(ACT/EST) | TOTAL<br>kWh | ON<br>kWh | INT<br>kWh | OFF<br>kWh | NON-<br>TOU | ON<br>PEAK | INT   | OFF<br>PEAK | SEASONAL<br>CROSSOVER | DELIVERY<br>DEMAND<br>kW/kVA | GENTRANS<br>DEMAND<br>kW |
| 2021-06-02                | 2021-07-01              | 29           | A                              | 2041         | -         | -          | -          | -           | -          | -     | -           | Ν                     | -                            | -                        |
| 2021-05-03                | 2021-06-02              | 30           | Α                              | 1496         | -         | -          | -          | 2.317312    | -          | -     | -           | N                     | -                            | -                        |
| 2021-04-01                | 2021-05-03              | 32           | A                              | 1098         | -         | -          | -          | 1.812143    | -          | -     | -           | Ν                     | -                            | -                        |
| 2021-03-02                | 2021-04-01              | 30           | A                              | 1187         | -         | -          | -          | 1.885933    | -          | -     | -           | N                     | -                            | -                        |
| 2021-02-01                | 2021-03-02              | 29           | A                              | 1668         | -         | -          | -          | 2.116357    | -          | -     | -           | N                     | -                            | -                        |
| 2020-12-31                | 2021-02-01              | 32           | А                              | 1808         | -         | -          | -          | 2.107628    | -          | -     | -           | N                     | -                            | -                        |
| 2020-12-02                | 2020-12-31              | 29           | А                              | 1478         | -         | -          | -          | 1.920594    | -          | -     | -           | Ν                     | -                            | -                        |
| 2020-10-30                | 2020-12-02              | 33           | А                              | 1068         | -         | -          | -          | 1.573452    | -          | -     | -           | N                     | -                            | -                        |
| 2020-09-29                | 2020-10-30              | 31           | A                              | 918          | -         | -          | -          | 1.599078    | -          | -     | -           | Ν                     | -                            | -                        |
| 2020-08-28                | 2020-09-29              | 32           | A                              | 1562         | -         | -          | -          | 1.914892    | -          | -     | -           | N                     | -                            | -                        |
| 2020-07-30                | 2020-08-28              | 29           | A                              | 2031         | -         | -          | -          | 1.926734    | -          | -     | -           | N                     | -                            | -                        |
| 2020-06-29                | 2020-07-30              | 31           | A                              | 2648         | -         | -          | -          | 2.035729    | -          | -     | -           | N                     | -                            | -                        |

New Request

Have Questions? Download the FAQs, CD Web Guidelines, or Contact Us for additional assistance.

You can click on the **"New Request"** button and be re-directed to the previous screen.

#### Monthly Usage with Bill View – Suppliers Only

Gas and Electric suppliers can select bill view options in the **Account Type** drop-down menu. This option will give them the ability to view customers' invoices. As a reminder, **suppliers should only access customers' bills for the period they were serving that customer.** 

| NAVIGATE<br>Display                    | Account Information             |                   |        |                            |
|----------------------------------------|---------------------------------|-------------------|--------|----------------------------|
| Create                                 | Choice ID                       | O 15-Min Interval | • N    | fonthly Usage All Accounts |
| Submit File: Monthly & 15-Min Interval |                                 |                   |        |                            |
| Submit File: Hourly Interval           | Account Type<br>Electric w/bill |                   |        |                            |
| Customer Account Information           |                                 |                   |        |                            |
|                                        |                                 |                   | Cancel | Submit Request             |

| Mana an an allow and | بمطلف بالمتحاد التطليم مقم |                       | Dia da ina am |
|----------------------|----------------------------|-----------------------|---------------|
| when supplier sele   | ects a bill view, they     | y will see a bill vie | w Disclaimer: |

| C<br>By viewing<br>Acco | Bill View Disclaimer<br>a customers bill, you agree that you served this customer at the time of the billing mo<br>you have requested and are accessing. | onth      |
|-------------------------|----------------------------------------------------------------------------------------------------|-----------|
|                         | Cancel Submit                                                                                                    | : Request |

After clicking on the **"I Agree"** button, the electric supplier will see customer's information as described above, with links to the bills added to the left on the **Usage Data** table:

### Usage Data

|            |                                 | METE                       | R READIN     | G                              |              |           | PEAK USAG  | E          |             | USAGE FA   | CTORS |
|------------|---------------------------------|----------------------------|--------------|--------------------------------|--------------|-----------|------------|------------|-------------|------------|-------|
| Bill View  | METER<br>READ<br>(FROM<br>DATE) | METER<br>READ<br>(TO DATE) | DAYS<br>USED | READING<br>SOURCE<br>(ACT/EST) | TOTAL<br>kWh | ON<br>kWh | INT<br>kWh | OFF<br>kWh | NON-<br>TOU | ON<br>PEAK | INT   |
| 2021-07-01 | 2021-06-02                      | 2021-07-01                 | 29           | A                              | 2041         | -         | -          | -          | -           | -          | -     |
| 2021-06-02 | 2021-05-03                      | 2021-06-02                 | 30           | А                              | 1496         | -         | -          | -          | 2.317312    | -          | -     |
| 2021-05-03 | 2021-04-01                      | 2021-05-03                 | 32           | А                              | 1098         | -         | -          | -          | 1.812143    | -          | -     |
| 2021-04-01 | 2021-03-02                      | 2021-04-01                 | 30           | А                              | 1187         | -         | -          | -          | 1.885933    | -          | -     |
| 2021-03-02 | 2021-02-01                      | 2021-03-02                 | 29           | A                              | 1668         | -         | -          | -          | 2.116357    | -          | -     |
| 2021-02-01 | 2020-12-31                      | 2021-02-01                 | 32           | A                              | 1808         | -         | -          | -          | 2.107628    | -          | -     |
| 2020-12-31 | 2020-12-02                      | 2020-12-31                 | 29           | А                              | 1478         | -         | -          | -          | 1.920594    | -          | -     |
| 2020-12-02 | 2020-10-30                      | 2020-12-02                 | 33           | А                              | 1068         | -         | -          | -          | 1.573452    | -          | -     |
| 2020-10-30 | 2020-09-29                      | 2020-10-30                 | 31           | А                              | 918          | -         | -          | -          | 1.599078    | -          | -     |
| 2020-09-29 | 2020-08-28                      | 2020-09-29                 | 32           | А                              | 1562         | -         | -          | -          | 1.914892    | -          | -     |
| 2020-08-28 | 2020-07-30                      | 2020-08-28                 | 29           | A                              | 2031         | -         | -          | -          | 1.926734    | -          | -     |
| 2020-07-30 | 2020-06-29                      | 2020-07-30                 | 31           | А                              | 2648         | -         | -          | -          | 2.035729    | -          | -     |

Gas suppliers will see high-level customer information on the **Account Information** table and will have links to the customer's bills:

### Monthly Usage – Gas

#### Account Information

| ACCOUNT NA  | ME         | ACCOUNT AD  | Baltimore MD 21214      | BILLING A | Pittsboro NC 27312 |
|-------------|------------|-------------|-------------------------|-----------|--------------------|
| CHOICE ID   |            | tariff code | <b>BILL GROUP</b><br>06 | LOW INCO  | DME                |
| CURRENT BIL | LS         |             |                         |           |                    |
| ß           | 2021-07-12 | View Bill   |                         |           |                    |
| ß           | 2021-06-10 | View Bill   |                         |           |                    |
| ß           | 2021-05-11 | View Bill   |                         |           |                    |
| ß           | 2021-04-09 | View Bill   |                         |           |                    |

#### 15-Min Interval

15-Min interval usage available for MV90 equipped accounts and AMI 15-Min Intervals which were converted from the MV90 accounts.

To retrieve 15-Min Interval usage, a user must enter a valid 10-digit Choice ID, select start and stop dates from the calendars (or type them in the mm/dd/yyyy format), and click on "**Submit Request"** button. The **Start** and **End time** are set to default values; however, a user can easily adjust them if needed.

#### NOTE: You can request data back to two years.

Data is limited to 45 days within two years.

### **Request Data**

Navigate between the request data options provided. Display returns data immediately. Create and Submit File options return usage in XML or CSV format. Customer Account Information enables retrieval of limited account data.

| NAVIGATE                               |                                                               |                                                      |                                 |
|----------------------------------------|---------------------------------------------------------------|------------------------------------------------------|---------------------------------|
| Display                                | Account Information                                           |                                                      |                                 |
| Create                                 | Choice ID<br>111111111                                        | I5-Min Interval                                      | O Monthly Usage All Accounts    |
| Submit File: Monthly & 15-Min Interval |                                                               |                                                      |                                 |
| Submit File: Hourly Interval           | Date and Time Selection                                       | on                                                   |                                 |
| Customer Account Information           | Enter the Start and End dates for<br>Start Date<br>10/03/2021 | your request. These dates can<br>Start Time<br>00:01 | not be more than 45 days apart. |
|                                        | End Date                                                      | End Time<br>00:00                                    | ~                               |
|                                        |                                                               |                                                      | Cancel Submit Request           |
|                                        |                                                               |                                                      |                                 |

Have Questions? Download the FAQs, CD Web Guidelines, or Contact Us for additional assistance.

The result will be displayed in two tables – **Account Information** and **Usage Data**. The Scroll bar within the **Usage Data** table should be used to see more data.

### 15-Min Interval Usage Data

Account Information

| ACCOUNT NAME | CHOICE ID | START DATE AND TIME | END DATE AND TIME |
|--------------|-----------|---------------------|-------------------|
|              |           | 2021-03-09 00:01    | 2021-03-18 00:00  |

#### Usage Data

| READING DATE | START TIME | END TIME | kWh    | READING SOURCE<br>ACTUAL/ESTIMATED |
|--------------|------------|----------|--------|------------------------------------|
| 2021-03-09   | 0001       | 0015     | 153.65 | A                                  |
| 2021-03-09   | 0016       | 0030     | 153.3  | А                                  |
| 2021-03-09   | 0031       | 0045     | 153.65 | А                                  |
| 2021-03-09   | 0046       | 0100     | 152.95 | А                                  |
| 2021-03-09   | 0101       | 0115     | 153.3  | A                                  |

#### A user will receive an error message if selected dates are more than 45 days apart:

| );       | Request exceeded the 45-day limit                                                    | $\times$ |
|----------|--------------------------------------------------------------------------------------|----------|
| nt       | Create a request that is no more than 45 days apart between Start date and End date. |          |
| tar<br>C | ок                                                                                   |          |
| nd Date  | End Time                                                                             |          |

A user will also see the prompt if an invalid date combination is selected:

| Date and Time Selectio                    | n                                                           |
|-------------------------------------------|-------------------------------------------------------------|
| Enter the Start and End dates for y       | our request. These dates cannot be more than 45 days apart. |
| 10/04/2021                                | 00:01                                                       |
| Select a date no later than End Date.     | Select a time no later than the End Time.                   |
| End Date                                  | End Time                                                    |
| 09/01/2021                                | 00:00                                                       |
| Select a date no earlier than Start Date. | Select a time no earlier than the Start                     |
|                                           | Time.                                                       |

#### Create Requests

The **Create Request** option will allow a user to build a request for up to ten Choice IDs. User can request output in CSV or XML format (if available).

A user can create a request for Monthly and 15-Min Interval data separately or together. Hourly interval requests must be done separately.

Monthly and 15-Min intervals requests are processed the **same day** and jobs are usually completed within minutes. Hourly Interval requests are processed in the evenings and are available the **next day**. CD Web output is available to be viewed the day the request is submitted and the following day.

| De Teclor Campany                                                                                              |                                                                                                    |         |
|----------------------------------------------------------------------------------------------------|----------------------------------------------------------------------------------------------------|---------|
| Home Request Data                                                                                              | Retrieve Output                                                                                                    | LOG OUT |
| Request Data<br>Navigate between the request data options pr<br>Information enables retrieval of limited accou | rovided. <b>Display</b> returns data immediately. <b>Create</b> and <b>Submit File</b> options return usage in XML or CSV format. <b>Customer</b> /<br>nt data. | Account |
| NAVIGATE<br>Display                                                                                            | Account Information                                                                                                    |         |
| Create                                                                                                    | - Create a request for up to 10 accounts                                                                                                    |         |
| Submit File: Monthly & 15-Min Interval                                                                         | <ul> <li>Mix and match Monthly Usage and 15-Min Interval</li> <li>Hourly Interval must be separate and will be ready on the next business day</li> </ul>        |         |
| Submit File: Hourly Interval                                                                                   | 15-Min Interval Monthly Usage All<br>Accounts Hourly Interval                                                                                                   |         |
| Download: Daily Usage                                                                                          |                                                                                                    |         |

#### 15-Min Interval

15-Min interval usage is available for MV90 Choice IDs and AMI 15-Min Choice IDs which were converted from the MV90 Choice IDs.

To request 15-Min interval usage, a user must enter an active 10-digit Choice ID (CID), select Start and End Dates from the calendars (or type them in the mm/dd/yyyy format), and click on the **"Add Choice ID"** button or hit **Enter**. The **Start** and **End time** are set to default values; however, a user can easily adjust them if needed.

NOTE: You can request data back to two years. If your request's start date is before than Choice ID's start date, only available data will be returned.

#### **Request Data** Navigate between the request data options provided. Display returns data immediately. Create and Submit File options return usage in XML or of Information enables retrieval of limited account data. NAVIGATE Account Information Display Create - Create a request for up to 10 accounts - Mix and match Monthly Usage and 15-Min Interval Submit File: Monthly & 15-Min Interval - Hourly Interval must be separate and will be ready on the next business day Submit File: Hourly Interval Monthly Usage All 15-Min Interval Hourly Interval Accounts **Customer Account Information** Start Date Start Time Download: Daily Usage Ē 01/01/2021 00:01 End Date End Time Ē 02/01/2021 00:00 Electric Choice ID + Add Choice ID 33333333333 Choice ID List

You can see and check your entries in the **Choice ID List** section:

|                   | ormation for up to 10 C    | hoice IDs.      |                |            |   |
|-------------------|----------------------------|-----------------|----------------|------------|---|
| START DATE & TIME | END DATE & TIME            | USAGE           | CHOICE ID TYPE | CHOICE ID  |   |
| 2021-10-03 00:01  | 2021-11-03 00:00           | INTERVAL        | ELECTRIC       | 1111111111 | Ô |
| 2020-01-01 00:01  | 2020-12-31 00:00           | INTERVAL        | ELECTRIC       | 2222222222 | Ŵ |
| 2021-01-01 00:01  | 2021-02-01 00:00           | INTERVAL        | ELECTRIC       | 3333333333 | Ŵ |
| output Type a     | and Email Addro<br>ENT TO: | esses<br>select | FILE TYPE      |            |   |

If you need to change anything in your entry, click on the **"Trash Can"** icon and that line will be deleted from the list. Confirm your desire to delete your entry by clicking **"OK**", or click on **"X"** if you change your mind,

| C   | Are you sure you want to delete this Choice ID? $	imes$ |  |
|-----|---------------------------------------------------------|--|
| :ł  | Select "OK" to confirm.                                 |  |
| ่วเ | ΟΚ                                                      |  |
|     |                                                         |  |

When you are happy with the list you built, select the desired output – XML or CSV and click the **"Submit Request"** button.

The notification about completing your request will be emailed to the email associated with your CD Web user ID.

|                  | Ca<br>Please conf | ancel Transac | eset this screen. | $\times$   |   |
|------------------|-------------------|---------------|-------------------|------------|---|
|                  |                   | ОК            |                   |            |   |
| 2021-10-03 00:01 | 2021-11-03 00:00  | INTERVAL      | ELECTRIC          | 111111111  | Ô |
| 2020-01-01 00:01 | 2020-12-31 00:00  | INTERVAL      | ELECTRIC          | 2222222222 | Ē |
| 2021-01-01 00:01 | 2021-02-01 00:00  | INTERVAL      | ELECTRIC          | 3333333333 | ۵ |

You can also cancel the entire request by clicking on "Cancel" and confirming your choice by clicking "OK":

When you submit your request, you will receive a confirmation with the reference number:

#### Request Submitted

ıI.

Thank you! Your request has been successfully submitted. Your reference number is: 1067567928.

New Request

#### Monthly Usage

Monthly Usage data is available for all Choice IDs (Legacy, AMI, MV90, 15-Min AMI) – it shows *billed* total monthly usage.

You can build your request by entering an active 10-digit Choice ID and clicking the **"Add Choice ID"** button or you can hit **"Enter"** on your keyboard. Your entries (up to 10 CIDs) will be listed in the Choice ID List section. You can delete individual lines by clicking on the **"Trash Can"** icon. When you are satisfied with your list, select the output type – XML or CSV and select **"Submit Request"** to submit, or **"Cancel"** to cancel your request.

#### Account Information

- Create a request for up to 10 accounts
- Mix and match Monthly Usage and 15-Min Interval
- Hourly Interval must be separate and will be ready on the next business day

| 15-Min Interval    | Monthly Us<br>Accoun | age All<br>its | Hourly Interv | /al |
|--------------------|----------------------|----------------|---------------|-----|
| Electric Choice ID |                      | dd Choice ID   |               |     |

#### Choice ID List

You can request information for up to 10 Choice IDs.

| START DATE & TIME | END DATE & TIME | USAGE   | CHOICE ID TYPE | CHOICE ID  |   |
|-------------------|-----------------|---------|----------------|------------|---|
| -                 | -               | MONTHLY | ELECTRIC       | 1111111111 | ۰ |
| -                 | -               | MONTHLY | ELECTRIC       | 222222222  | ۰ |
| -                 | -               | MONTHLY | ELECTRIC       | 2222233333 | ۰ |
| 4                 |                 |         |                |            | ŀ |

# Output Type and Email Addresses

|                                 | Cancel           | Submit Request |
|---------------------------------|------------------|----------------|
| natalya.antonenko@bge.com       | XML              | CSV            |
| A NOTIFICATION WILL BE SENT TO: | SELECT FILE TYPE |                |

When you submit your request, you will receive a confirmation message with a reference number:

| Request Submitted                     |                                                                   |
|---------------------------------------|-------------------------------------------------------------------|
| Thank you! Your request has been succ | essfully submitted. Your reference number is: <b>1067567928</b> . |
|                                       | New Request                                                       |

#### Combined Monthly and 15-Min Interval Request:

A user can combine Monthly and 15-Min intervals in one request. Similarly to the process above, only Choice ID is needed for Monthly Usage; Choice ID and Start & End Date and Time should be selected for 15-Min intervals. Build your request for up to 10 Choice IDs, which will be accumulated in the Choice ID List, then select your output type and hit the "**Submit Request**" button. The options of Delete (**"Trash Can"** icon), **"Cancel"** and receiving a confirmation are the same as above.

#### Account Information

- Create a request for up to 10 accounts
- Mix and match Monthly Usage and 15-Min Interval
- Hourly Interval must be separate and will be ready on the next business day

| 15-Min Interval          | Monthly Usage A<br>Accounts | II Hourly Int   | terval         |                |
|--------------------------|-----------------------------|-----------------|----------------|----------------|
| start Date               | Start T                     | ime<br>01       | ~              |                |
| ind Date<br>End Date     | End Tir<br>00:              | ne<br>00        | ~              |                |
| Electric Choice ID       |                             | + Add Choice ID |                |                |
| Choice ID List           |                             |                 |                |                |
| ou can request infor     | mation for up to 10 C       | hoice IDs.      |                |                |
| START DATE & TIME        | END DATE & TIME             | USAGE           | CHOICE ID TYPE | CHOICE ID      |
|                          | -                           | MONTHLY         | ELECTRIC       | 2222233333     |
| 2021-10-04 00:01         | 2021-11-02 00:00            | INTERVAL        | ELECTRIC       | 88888888888888 |
| 4                        |                             |                 |                | •              |
| Output Type a            | nd Email Addro              | esses           |                |                |
| NOTIFICATION WILL BE SEN | NT TO:                      | SELECT          | FILE TYPE      |                |
| natalya.antonenko@t      | oge.com                     |                 | XML            | CSV            |
|                          |                             |                 | Cancel         | Submit Request |

#### Hourly Interval:

Hourly AMI Interval data is available for AMI Choice IDs and, by default, will provide a rolling year's worth of data. The data will go back 365 days from yesterday. For AMI Choice IDs activated during the year, only available AMI data will be returned, which could be less than a year.

You can build your request by entering an active 10-digit Choice ID (CID) and clicking the **"Add Choice ID"** button or hitting **"Enter"** on your keyboard. Your entries (up to 10 CIDs) will be listed in the **Choice ID List** section. You can delete individual lines by clicking on the **"Trash Can"** icon. When you are satisfied with your list, you can hit **"Submit Request"** or **"Cancel"**.

**NOTE**: only CSV output is available for this request.

The output file will be available for pick-up on the next business day.

#### Account Information

- Create a request for up to 10 accounts
- Mix and match Monthly Usage and 15-Min Interval
- Hourly Interval must be separate and will be ready on the next business day

| 15-Min Interval    | Monthly Usage All<br>Accounts | Hourly Interval |
|--------------------|-------------------------------|-----------------|
| Electric Choice ID | + Ad                          | d Choice ID     |

#### Choice ID List

You can request information for up to 10 Choice IDs.

| START DATE & TIME | END DATE & TIME | USAGE  | CHOICE ID TYPE | CHOICE ID  |    |
|-------------------|-----------------|--------|----------------|------------|----|
|                   | -               | HOURLY | ELECTRIC       | 1111111111 | ۰  |
| -                 | -               | HOURLY | ELECTRIC       | 2222222222 | ۰  |
| •                 |                 |        |                |            | ×. |

### Output Type and Email Addresses

| A NOTIFICATION WILL BE SENT TO: | OUTPUT FILE TYPE |                |
|---------------------------------|------------------|----------------|
| natalya.antonenko@bge.com       | CSV              |                |
|                                 | Cancel           | Submit Request |

When you submit your request, you will receive a confirmation message with a reference number:

| Request Submitted                                                                    |             |
|--------------------------------------------------------------------------------------|-------------|
| Thank you! Your request has been successfully submitted. Your reference number is: 1 | 067567928.  |
|                                                                                      | New Request |

#### Submit File Requests

A CD Web user has the option to submit a prepared file for retrieving data for more Choice IDs at once. The input format will be discussed in the **Building Input Files** section below.

#### Monthly & 15-Min Interval

#### **File limitations:**

250 Choice IDs for Monthly Usage only (Gas or Electric)

20 Choice IDs for the combination of Monthly Usage and 15-Min interval Choice IDs (both PBS and AMI 15-Min)

20 Choice IDs for 15-Min Interval data (both PBS and AMI 15-Min)

20 Choice IDs for Hourly Interval data

To submit a file, you need to select a file you prepared and saved in advance on your PC by clicking on the **"Choose File"** button and selecting the desired output (XML or CSV) format. The file name will be displayed (if long, it will be abbreviated) and you will see the email address, associated with your credentials, where job notification will be sent.

When this is done, a user can either hit "Submit Request" or "Cancel".

#### Request Data

| Navigate between the request data options provided. Display returns data immediately. Create and Submit File options return usage in XML or CSV format. Customer Account<br>Information enables retrieval of limited account data. |                       |                               |          |                                |                     |  |
|----------------------------------------------------------------------------------------------------|-----------------------|-------------------------------|----------|--------------------------------|---------------------|--|
| NAVIGATE<br>Display<br>Create                                                                                                    | Submit File:          | Monthly & 15-I                | Vin Inte | rval<br>Submit Request" to cor | nplete the process. |  |
| Submit File: Monthly & 15-Min Interval                                                                                                    | SELECT OUTPUT FILE TY | CSV (electric)                | BROW     | vse File<br>Choose File        | 15 mint Time.csv    |  |
| Customer Account Information                                                                                                    | Email Addre           | ESS<br>ESENT TO:<br>b@bge.com |          |                                |                     |  |
|                                                                                                    |                       |                               |          | Cancel                         | Submit Request      |  |

When you submit your request, you will receive a confirmation message with a reference number:

#### **Request Submitted**

Thank you! Your request has been successfully submitted. Your reference number is: 1067567928.

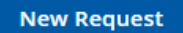

#### Hourly Interval

ıI.

Hourly Interval requests are processed in the evenings and the results will be available the next day, or on Monday, if a request is made on Friday.

**NOTE:** There is a Limit of 500 Choice IDs per user per day for Hourly Interval data.

To submit a file, you need to select a file you've previously prepared on your PC then click on the "**Choose File**" button. The file name will be displayed (if long, it will be abbreviated) and you will see the email address associated with your credentials, where a notification will be sent. The output format is set to CSV.

When this is done, a user can either "Submit Request" or "Cancel".

| Home                             | Request Data                                                        | Retrieve Output                                  |                                             |                                    | LOG OUT                             |
|----------------------------------|---------------------------------------------------------------------|--------------------------------------------------|---------------------------------------------|------------------------------------|-------------------------------------|
| Reque                            | est Data                                                            |                                                  |                                             |                                    |                                     |
| Navigate betwe<br>Information en | een the request data options pr<br>ables retrieval of limited accou | ovided. <b>Display</b> returns data<br>nt data.  | a immediately. <b>Create</b> and <b>S</b> i | ubmit File options return usage in | XML or CSV format. Customer Account |
| NAVIGATE<br>Display              |                                                                     | Submit File: He                                  | ourly Interval                              |                                    |                                     |
| Create                           |                                                                     | Upload a file and click                          | k "Submit Request". You                     | will get a CSV file with your us   | age information.                    |
| Submit File: N                   | Monthly & 15-Min Interval                                           | SELECT OUTPUT FILE TYPE                          |                                             | BROWSE FILE                        |                                     |
| Submit File: H                   | lourly Interval                                                     | CSV                                              |                                             | Choose File                        | Combopdated.xml                     |
| Customer Ac                      | count Information                                                   |                                                  |                                             |                                    |                                     |
|                                  |                                                                     | Email Address                                    | 5                                           |                                    |                                     |
|                                  |                                                                     | A NOTIFICATION WILL BE SE<br>natalya.antonenko@ł | NT TO:<br>bge.com                           |                                    |                                     |
|                                  |                                                                     |                                                  |                                             | Cancel                             | Submit Request                      |

You will receive a Reference Number for your submission.

**NOTE** If you requested data on Friday your output will be available on Monday except if Monday is a holiday because your output will **not** be preserved till Tuesday. In general, please avoid making requests if you are unable to pick the output on the next day.

#### **Request Submitted**

Thank you! Your request has been successfully submitted. Your reference number is: 247627927.

New Request

#### **Building Input Files**

#### File Limits & Input and Output Types

When requesting Monthly Usage for Gas or Electric Choice IDs you can include up to 250 Choice IDs in your file. Your input file must contain the same account type (Gas or Electric). You cannot combine requests for Gas and Electric data in the same input file.

Please refer to the table below for CID limits per type of request and input/output options:

| Type of data being requested | Choice ID Limits            | Input File | Output File |
|------------------------------|-----------------------------|------------|-------------|
| Electric Monthly Usage       | 250 per file                | CSV or XML | CSV or XML  |
| Electric 15-Min Interval     | 20 per file                 | CSV or XML | CSV or XML  |
| Electric Hourly Interval     | 20 per file, 500 per<br>day | CSV or XML | CSV         |
| Electric 15-Min &            | 20 per file                 | CSV or XML | CSV or XML  |
| Monthly Usage                |                             |            |             |
| Gas Monthly Usage            | 250 per file                | XML        | XML         |

#### CSV Electric Input File Format

While building your CSV input files it is recommended to use a text editor like **Notepad** or **Notepad++** so you can easily see spaces and blank lines because these will need to be removed from your input file before submitting your request.

For the usage type Electric, you may combine 15-Min Interval and Monthly Usage requests in a single input file. The input files could be in CSV or XML format.

Choice ID 10-digit Number
Usage Type Options (must use capital letters)
I,E – 15-Min Interval data, available for MV90 and 15-Min AMI Choice IDs
H,E – Historic (Monthly Usage), available for all Choice IDs
I,H – Hourly Interval data, available for all Choice IDs with AMI meters

Date and Time formats Start Date (YYYY-MM-DD) Start Time (HH:MM) (Valid MM values are 01, 16, 31, 46) End Date (YYYY-MM-DD) End Time (HH:MM) (Valid MM values are 00, 15, 30, 45)

The file can be created in Excel, or Notepad and saved in the CSV format. Make sure that Excel contains just one tab and there are no empty rows after the last row with data.

#### Sample file: CSV format for Monthly Usage data:

3 columns for all Choice IDs (up to 250 Choice IDs per file) Choice ID, **H**, **E** 

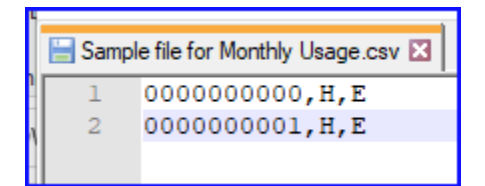

#### Sample file: CSV format for 15-Min Interval data

7 columns for all Choice IDs (up to 20 Choice IDs per file) Choice ID, **I**, **E**, Start date, Start Time, End date, End time

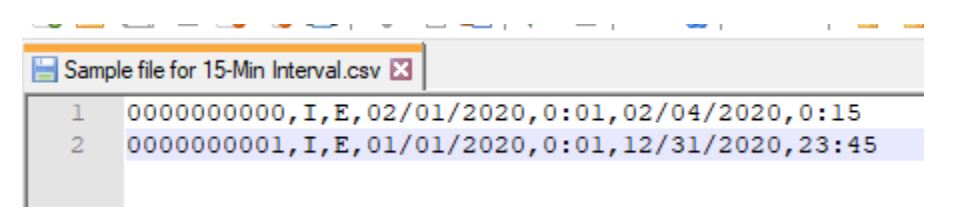

Sample file: CSV format for combination Monthly Usage and 15-Min Interval (up to 20 Choice IDs per file)

(Note: Date can be in format mm/dd/yyyy or yyyy-mm-dd)

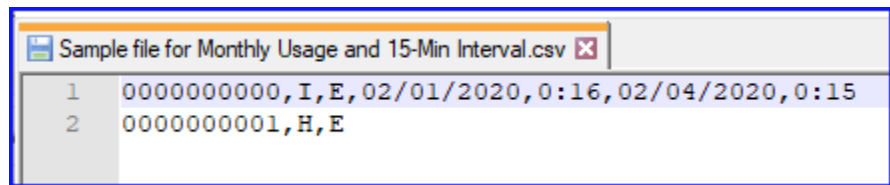

#### Sample file: CSV format for Hourly Interval data

3 columns for all Choice IDs (up to 250 Choice IDs per file) Choice ID, I, H

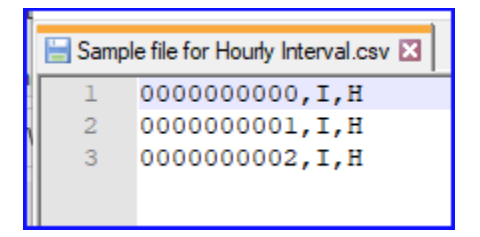

#### XML Electric Input File Format

Sample file: XML format for Monthly Usage data (up to 250 Choice IDs per file)

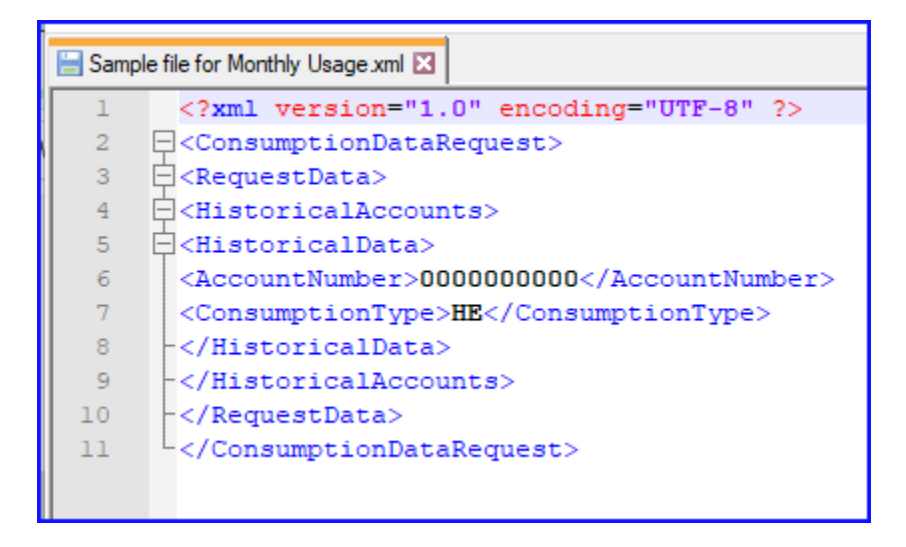

Sample file: XML format for 15-Min Interval data (up to 20 Choice IDs per file)

| 🔚 Sam | ple file for 15-Min Interval.xml ⊠       |
|-------|------------------------------------------|
| 1     | xml version="1.0" encoding="UTF-8" ?     |
| 2     | <pre>ConsumptionDataRequest&gt;</pre>    |
| 3     | <pre>cRequestData&gt;</pre>              |
| 4     | <pre>HistoricalAccounts&gt;</pre>        |
| 5     | <pre>clintervalData&gt;</pre>            |
| 6     | <accountnumber>000000000</accountnumber> |
| 7     | <consumptiontype>IE</consumptiontype>    |
| 8     | <startdate>2021-01-01</startdate>        |
| 9     | <starttime>00:01</starttime>             |
| 10    | <enddate>2021-01-03</enddate>            |
| 11    | <endtime>00:00</endtime>                 |
| 12    | -                                        |
| 13    | -                                        |
| 14    | -                                        |
| 15    | L                                        |
|       |                                          |
|       |                                          |
|       |                                          |

Sample file: XML format for combination Monthly Usage and 15-Min Interval (up to 20 Choice IDs per file)

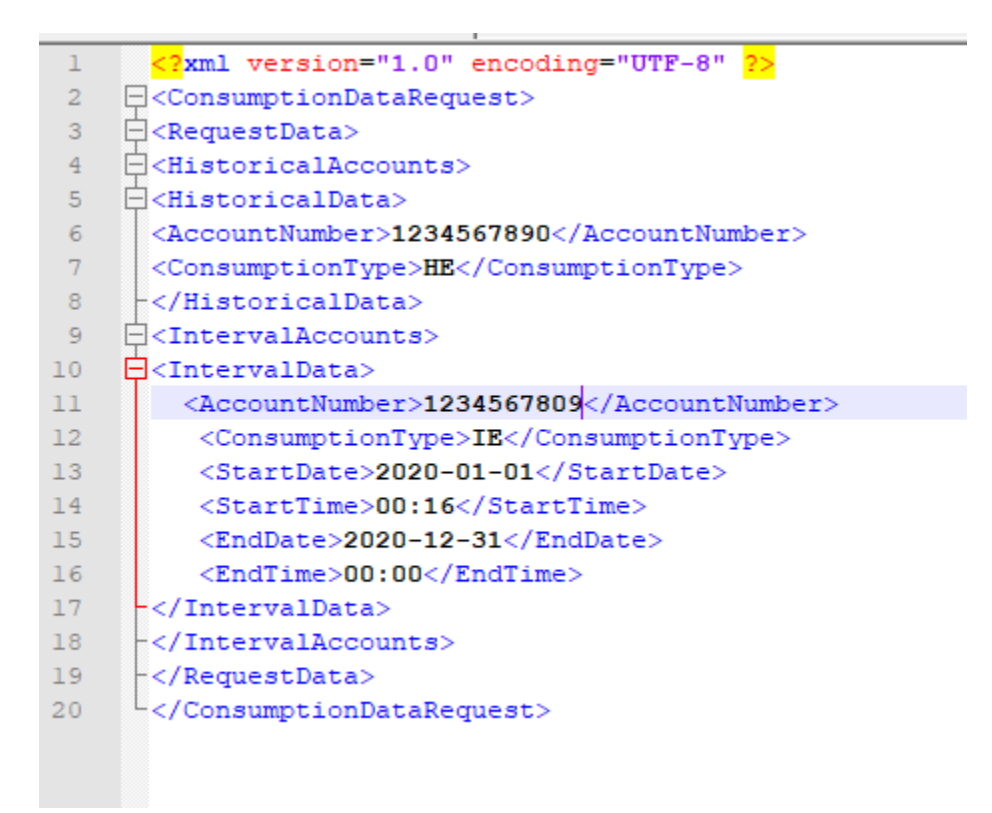

Sample file: XML format for Hourly Interval data (up to 20 Choice IDs per file)

| 🔚 Sample file for Hourly Interval xml 🔀 |                                                                                                    |  |  |
|-----------------------------------------|----------------------------------------------------------------------------------------------------|--|--|
| 1                                       | xml version="1.0" encoding="UTF-8" ?                                                                                                    |  |  |
| 2                                       | <pre>ConsumptionDataRequest&gt;</pre>                                                                                                    |  |  |
| 3                                       | <pre>classical content of the second content of the second content</pre> |  |  |
| 4                                       | <pre>IntervalAccounts&gt;</pre>                                                                                                    |  |  |
| 5                                       | <pre>IntervalData&gt;</pre>                                                                                                    |  |  |
| 6                                       | <accountnumber>000000000</accountnumber>                                                                                                    |  |  |
| 7                                       | <consumptiontype>HI</consumptiontype>                                                                                                    |  |  |
| 8                                       | -                                                                                                    |  |  |
| 9                                       | -                                                                                                    |  |  |
| 10                                      | -                                                                                                    |  |  |
| 11                                      | <pre>L</pre>                                                                                                    |  |  |
|                                         |                                                                                                    |  |  |

#### XML Gas Input File Format

NOTE: You must submit your Gas request in XML format and your output must be in XML format.

Sample file: XML format for Gas Input file using Choice IDs (up to 250 Choice IDs per file)

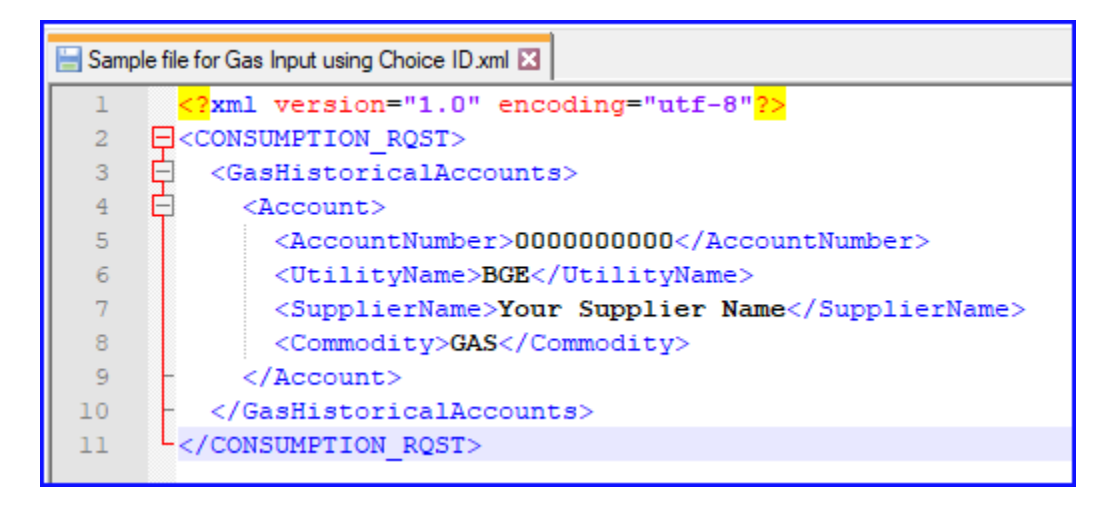

Sample file: XML format for Gas Input file using Name, Address & Zip (up to 250 Choice IDs per file)

| 😸 Sample | 😸 Sample file for Gas Input using Name Address and zip xml 🔀 |  |  |  |  |  |
|----------|--------------------------------------------------------------|--|--|--|--|--|
| 1        | <pre><?xml version="1.0" encoding="utf-8"?></pre>            |  |  |  |  |  |
| 2        | <consumption_rqst></consumption_rqst>                        |  |  |  |  |  |
| 3        | <gashistoricalaccounts></gashistoricalaccounts>              |  |  |  |  |  |
| 4        | <account></account>                                          |  |  |  |  |  |
| 5        | <accountnumber></accountnumber>                              |  |  |  |  |  |
| 6        | <accountname>Mickey Mouse</accountname>                      |  |  |  |  |  |
| 7        | <serviceaddress>1 Main St, 21222</serviceaddress>            |  |  |  |  |  |
| 8        | <utilityname>BGE</utilityname>                               |  |  |  |  |  |
| 9        | <suppliername>Your Supplier Name</suppliername>              |  |  |  |  |  |
| 10       | <commodity>GAS</commodity>                                   |  |  |  |  |  |
| 11       |                                                              |  |  |  |  |  |
| 12       |                                                              |  |  |  |  |  |
| 13       |                                                              |  |  |  |  |  |
|          | _                                                            |  |  |  |  |  |

#### Sample Output Files

#### CSV Monthly Usage – single meter

EH, Code, Desc, AccountName, AccountAutress, BillingAddress, AccountNumber, Segment, TariffCode, CapPLC, CapPLCEffectiveDt, CapPLCPrev, CapPLCPrev, Ca

TransPLCPrev, TransPLCPrevEffectiveDt, POLRType, BillGroup, SpecialBilling, MulitpleMtrs, MeterNumber, MeterType, FromDate, ToDate, DaysUsed, ReadingSource, Total 788,2021-01-01,169.177957,2020-01-01,Type II,12,\_,N,GO0000000,AMI-ELE-BGE,2020-12-17,2021-01-19,33,A,84818.0,22127,17577,45114,-,-,-,-,N,190,-, 788,2021-01-01,169.177957,2020-01-01,Type II,12,\_,N,GO0000000,AMI-ELE-BGE,2020-11-17,2020-12-17,30,A,80488.0,23094,17894,39500,2.083,-,-,-,N,202,-, 788,2021-01-01,169.177957,2020-01-01,Type II,12,\_,N,GO0000000,AMI-ELE-BGE,2020-10-19,2020-11-17,29,A,75818.0,22241,19092,34485,2.0929,-,-,-,N,253,-,

ReadingSource, Total\_kWh, Peak\_kWh, Inter\_kWh, OffPeak\_kWh, UsageFactor\_Non\_TOU, Peak\_UsageFactor, Inter\_UsageFactor, OffPeak\_UsageFactor, Crossover, Del\_Dem\_kW\_kVA, Gen\_Trans\_Dem\_kW ,-,-,N,190,-, 83,-,-,-,N,202,-, 929,-,-,-,N,253,-,

#### CSV Monthly Usage – multiple meters

EH, Code, Desc, AccountName, AccountAdress, BillingAddress, AccountNumber, Segment, TariffCode, CapPLC, CapPLCEffectiveDt, CapPLCPrev, CapFLCPrev, CapFLCPrev, TransFLCFrev, TransFLCFrev, TransFLCFrev, TransFLCARD(), Accepted, Acct Name, Acct Addr | Baltimore HD 21205, Billing Addr | Baltimore HD 21205, D00000001, P 18K7, 198, 14457, 305153, 2021-06-01, 15663, 249722, 2020-06-01, 22640, 445905, 2021-01-01 EH, A0001, Accepted, Acct Name, Acct Addr | Baltimore HD 21207, D00000001, P 18K7, 198, 14457, 305153, 2021-06-01, 15663, 249722, 2020-06-06-01, 22640, 445905, 2021-01-01

SPLCPrew, TransPLCPrevEffectiveDt, FOLRType, BillGroup, SpecialBilling, MulitpleMtrs, MeterNumber, MeterType, FromDate, ToDate, DaysUsed, ReadingSource, Total\_KMh, Peak\_KMh, Inter\_KMh, OffPeak\_KMh, Usage, 2010-10-10, 12155, 07226, 2020-01-01, Houriy, 04., Y, PO00000001: F000000000: F0000000000; F0000000007, SS-LEXSS-ELFSS-ELFSS-ELFSS-ELFSS-ELF, SS-ELFSS-ELF, SS-ELFSS-ELF, SS-ELFSS-ELF, SS-ELFSS-ELF, SS-ELFSS-ELF, SS-ELFSS-ELFSSE-ELFSSE-ELFSSE-ELFSSE-ELFSSE-ELFSSE-ELFSSE-ELFSSE-ELFSSE-ELFSSE-ELFSSE-ELFSSE-ELFSSE-ELFSSE-ELFSSE-ELFSSE-ELFSSE-ELFSSE-ELFSSE-ELFSSE-ELFSSE-ELFSSE-ELFSSE

ak kWh,UsageFactor Non TOU,Peak UsageFactor,Inter UsageFactor,OffPeak UsageFactor,Crossover,Del Dem kW kVA,Gen Trans Dem kW 2020-11-04,2020-12-04,31,A,9686278.0,2336917,1967947,5381414,-,-,-,-,N,32001,-2020-10-06,2020-11-03,29,A,1.1639198E7,2954725,2514299,6170174,-,-,-,-,N,36896,-,

#### CSV 15-Min Interval

| EI,Code,De  | esc,Ac | countName,Aco | countNumber,Start | Dat | te,EndDate,RdgDate,StartTime,EndTime,Kwh,RdgSource                               |
|-------------|--------|---------------|-------------------|-----|----------------------------------------------------------------------------------|
| EI,OK,All   | Data   | successfully  | Retrieved, State  | Of  | XXXXXXXXXXXXXXX,000000001,2020-08-01,2021-08-01,2020-08-01,0001,0015,180.075,A   |
| EI, OK, All | Data   | successfully  | Retrieved,State   | Of  | XXXXXXXXXXXXXXX,000000001,2020-08-01,2021-08-01,2020-08-01,0016,0030,178.5,A     |
| EI, OK, All | Data   | successfully  | Retrieved,State   | Of  | XXXXXXXXXXXXXXXX,0000000001,2020-08-01,2021-08-01,2020-08-01,0031,0045,177.975,A |
|             |        |               |                   |     |                                                                                  |

#### **CSV Hourly Interval**

HI, Code, Desc, AccountName, AccountNumber, Segment, TariffCode, BillGroup, CapPLC, CapPLCPrev, CapPLCEffectiveDt, CapPLCPrevEffectiveDt
 HI, OK, All Data successfully Retrieved, Acct Name, 1000000000, R, 40, 02, 4.729114, 3.995374, 2021-06-01, 2020-06-01, 4.739539, 2.477966,
 HI, OK, All Data successfully Retrieved, Acct Name, 1000000000, R, 40, 02, 4.729114, 3.995374, 2021-06-01, 2020-06-01, 4.739539, 2.477966,

ectiveDt, TransPLC, TransPLCPrev, TransPLCEffectiveDt, TransPLCPrevEffectiveDt, StartDate, EndDate, ReadDate, StartTime, EndTime, Kwh .477966, 2021-01-01, 2020-01-01, 2021-05-19, 2021-05-19, 2021-05-19, 2200, 2259, .746 .477966, 2021-01-01, 2020-01-01, 2021-05-19, 2021-05-19, 2021-05-19, 2100, 2159, 1.254

#### XML Monthly Usage Electric

| 1  | <mark xn | ul version="1.0" encoding="Windows-1252">>                                                                                                    |
|----|----------|----------------------------------------------------------------------------------------------------|
| 2  |          | /ebData xmlns:xsd=" <u>http://www.w3.org/2001/XMLSchema</u> " xmlns:xsi=" <u>http://www.w3.org/2001/XMLSchema-instance</u> ">                                     |
| 3  | ė.       | <electrichistoricalaccounts></electrichistoricalaccounts>                                                                                                    |
| 4  |          | <pre>Account AccountNumber="0000000001" BillViewAccountNumber="0000000002" AccountName="Acct Name" BillingAddress="Bill Addr   Ft George G Meade MD 20755 "</pre> |
| 5  |          | Segment="GL" TariffCode="167" CapPLC="372.13222" CapPLCPrev="468.668412" CapPLCEffectiveDt="2021-06-01" CapPLCPrevEffectiveDt="2020-06-01"                        |
| 6  |          | TransPLC="334.884769" TransPLCPrev="419.562348" TransPLCEffectiveDt="2021-01-01" TransPLCPrevEffectiveDt="2020-01-18" POLRType="Type II"                          |
| 7  |          | BillGroup="16" SpecialBilling="Summary" AccountAddress="Acct Addr   Ft George G Meade MD 20755 " MultiMeterInd="N"                                                |
| 8  | ¢        | MeterEquipNo="G00000000" CdMptType="AMI-ELE-BGE">                                                                                                    |
| 9  | ¢        | <status></status>                                                                                                    |
| 10 |          | <code>A0001</code>                                                                                                    |
| 11 |          | <desc>Accepted</desc>                                                                                                    |
| 12 | -        |                                                                                                    |
| 13 | ¢.       | <datarequested></datarequested>                                                                                                    |
| 14 | ¢.       | <datadetail></datadetail>                                                                                                    |
| 15 |          | <fromdate>2020-12-22</fromdate>                                                                                                    |
| 16 |          | <todate>2021-01-25</todate>                                                                                                    |
| 17 |          | <daysused>34</daysused>                                                                                                    |
| 18 |          | <readingsource>A</readingsource>                                                                                                    |
| 19 |          | <total_kwh>106456.0</total_kwh>                                                                                                    |
| 20 |          | <peak_kwh>25291</peak_kwh>                                                                                                    |
| 21 |          | <inter_kwh>20836</inter_kwh>                                                                                                    |
| 22 |          | <offpeak_kwh>60329</offpeak_kwh>                                                                                                    |
| 23 |          | <crossover>N</crossover>                                                                                                    |
| 24 |          | <del_dem_kw_kva>229</del_dem_kw_kva>                                                                                                    |
| 25 |          | <gen trans_dem_kw="">-</gen>                                                                                                    |
| 26 |          | <bill_date>2021-01-25</bill_date>                                                                                                    |
| 27 |          | <usagefactor_non_iou>-</usagefactor_non_iou>                                                                                                    |
| 28 |          | <peak_usagefactor>-</peak_usagefactor>                                                                                                    |
| 29 |          | <inter_usagefactor>-</inter_usagefactor>                                                                                                    |
| 30 |          | <offpeak_usagefactor>-</offpeak_usagefactor>                                                                                                    |
| 31 | -        |                                                                                                    |
| 32 | Ę        | <datadetail></datadetail>                                                                                                    |
| 33 |          | <fromdate>2020-11-23</fromdate>                                                                                                    |
| 34 |          | <todate>2020-12-22</todate>                                                                                                    |
| 35 |          | <daysused>29</daysused>                                                                                                    |
| 36 |          | <readingsource>A</readingsource>                                                                                                    |
| 37 |          | <total_kwh>88822.0</total_kwh>                                                                                                    |

#### XML 15-Min Interval

| x</th <th>anl version="1.0" encoding="Windows-1252"&gt;&gt;</th> | anl version="1.0" encoding="Windows-1252">>                                                                                      |  |  |  |  |
|------------------------------------------------------------------|----------------------------------------------------------------------------------------------------|--|--|--|--|
|                                                                  | WebData xmlns:xsd="http://www.w3.org/2001/XMLSchema" xmlns:xsi="http://www.w3.org/2001/XMLSchema-instance">                      |  |  |  |  |
| 白 <                                                              | <pre>(ElectricIntervalAccounts&gt;)</pre>                                                                                        |  |  |  |  |
| ¢                                                                | <pre><account accountname="Account Name" accountnumber="0000000000" enddate="2020-12-14" startdate="2020-12-10"></account></pre> |  |  |  |  |
| ¢                                                                | <status></status>                                                                                                    |  |  |  |  |
|                                                                  | <code>0K</code>                                                                                                    |  |  |  |  |
|                                                                  | <pre><desc>All Data successfully Retrieved</desc></pre>                                                                          |  |  |  |  |
| -                                                                |                                                                                                    |  |  |  |  |
| ¢.                                                               | <datarequested></datarequested>                                                                                                  |  |  |  |  |
| ¢                                                                | <readingdata rdgdate="2020-12-10"></readingdata>                                                                                 |  |  |  |  |
| CataDetail>                                                      |                                                                                                    |  |  |  |  |
|                                                                  | <pre><starttime>0016</starttime></pre>                                                                                           |  |  |  |  |
|                                                                  | <endtime>0030</endtime>                                                                                                    |  |  |  |  |
|                                                                  | <rdgsource>A</rdgsource>                                                                                                    |  |  |  |  |
|                                                                  | <kwh>67.5</kwh>                                                                                                    |  |  |  |  |
| -                                                                |                                                                                                    |  |  |  |  |
| -                                                                |                                                                                                    |  |  |  |  |

#### XML Monthly Usage Gas

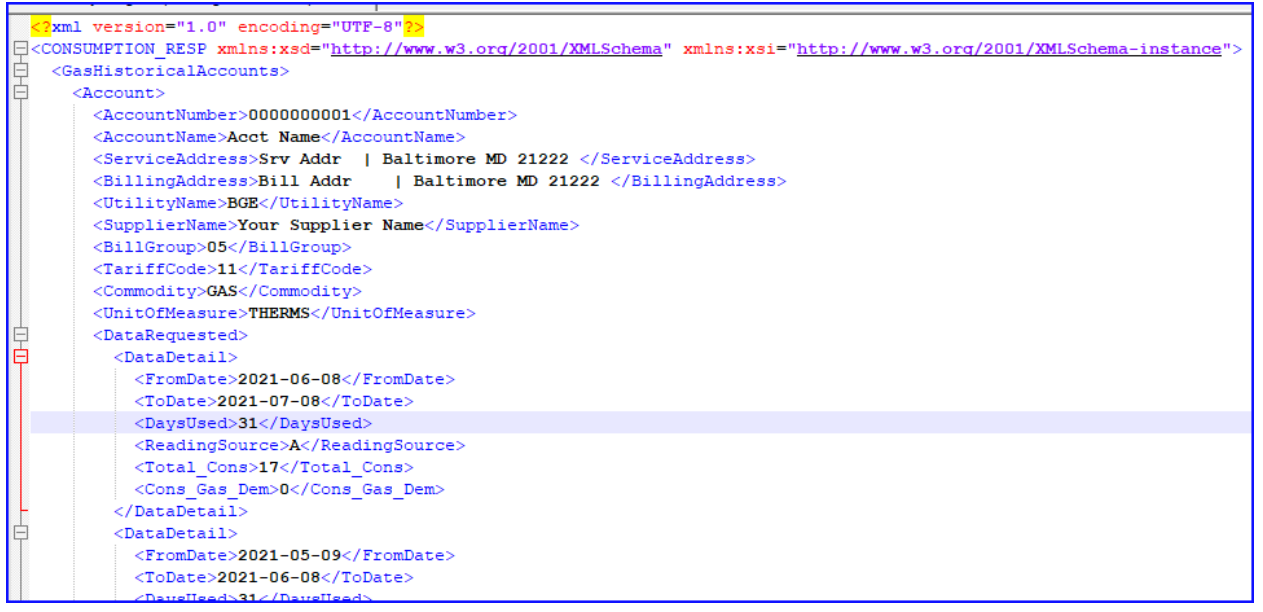

.....

| 113 | <pre> <status></status></pre> |
|-----|-------------------------------|
| 114 | <code>A0001</code>            |
| 115 | <desc>Accepted</desc>         |
| 116 | -                             |
| 117 | -                             |
| 118 | -                             |
| 119 | <pre>L</pre>                  |
|     |                               |

#### **Customer Account Information**

The Customer Account Information option provides 3 features for Active accounts:

- Enter Account ID to retrieve the Choice ID and limited account information
- Enter the Choice ID to retrieve limited account information
- Enter Name, Address & Zip Code, as they appear on the Customer's bill, to obtain the Choice ID and limited account information

| An Exelon Compa | <b>E</b> .   |                 |         |
|-----------------|--------------|-----------------|---------|
| Home            | Request Data | Retrieve Output | LOG OUT |

### **Request Data**

Navigate between the request data options provided. Display returns data immediately. Create and Submit File options return usage in XML or CSV format. Customer Account Information enables retrieval of limited account data.

| NAVIGATE                               |                                      |            |                             |             |                |
|----------------------------------------|--------------------------------------|------------|-----------------------------|-------------|----------------|
| Display                                | Account Informatio                   | on         |                             |             |                |
| Create                                 | Select Account Type and ent          | er the Acc | count/Choice ID OR Name, Ad | dress and Z | IP Code.       |
| Submit File: Monthly & 15-Min Interval | Account Type<br>Electric             | ~          | Account / Choice ID         |             |                |
| Submit File: Hourly Interval           |                                      |            |                             |             |                |
| Customer Account Information           | Name                                 |            |                             |             |                |
|                                        | Enter Full Name                      |            |                             |             |                |
|                                        | Address                              |            |                             |             |                |
|                                        | Enter Full Street Address (ex. 123 N | /lain St)  |                             |             |                |
|                                        | ZIP Code                             |            |                             |             |                |
|                                        |                                      |            |                             | Cancel      | Submit Request |

Enter Account Type (Gas or Electric) and either Account ID, Choice ID or Name, Address, and Zip for an active account and click the **"Submit Request"** button.

Created November 2021, Updated 6/7/2023

| NAVIGATE<br>Display                    | Account Information                                                                |
|----------------------------------------|------------------------------------------------------------------------------------|
| Create                                 | Select Account Type and enter the Account/Choice ID OR Name, Address and ZIP Code. |
| Submit File: Monthly & 15-Min Interval | Account Type Account / Choice ID<br>Electric Y 111111111                           |
| Submit File: Hourly Interval           |                                                                                    |
| Customer Account Information           | Name                                                                               |
| Download: Daily Usage                  | Enter Full Name                                                                    |
|                                        | Address                                                                            |
|                                        | Enter Full Street Address (ex. 123 Main St)                                        |
|                                        | ZIP Code                                                                           |
|                                        | Cancel Submit Request                                                              |

If an active Choice ID is not found, you will receive an error:

|     | Account/Choice ID Information       |                         |              |  |  |  |  |
|-----|-------------------------------------|-------------------------|--------------|--|--|--|--|
|     | U FUNCTIONAL ERROR - DATA NOT FOUND |                         |              |  |  |  |  |
| /al | ACCOUNT ID                          | сноісе ір<br>1111111111 | ACCOUNT TYPE |  |  |  |  |
|     | NAME<br>-                           | ADDRESS                 | ZIP          |  |  |  |  |

If an active Choice ID is found in our system, the customer's Account ID, Choice ID, Account Type, Name, Address, and Zip Code will be returned.

|                 | Account/Choice IE                            | ) Information    |                       |  |  |  |
|-----------------|----------------------------------------------|------------------|-----------------------|--|--|--|
|                 | Success: Account/Choice ID information found |                  |                       |  |  |  |
| 15-Min Interval | ACCOUNT ID                                   | CHOICE ID        | ACCOUNT TYPE<br>E-RES |  |  |  |
| erval           |                                              |                  |                       |  |  |  |
| ormation        | NAME                                         | address<br>ed Rd | <b>ZIP</b><br>21060   |  |  |  |
|                 |                                              |                  |                       |  |  |  |
|                 |                                              |                  | New Request           |  |  |  |

You can enter the Customer's Name, Address, and Zip Code on the form:

|          | Account Informati                    | on          |                                    |                |  |
|----------|--------------------------------------|-------------|------------------------------------|----------------|--|
|          | Select Account Type and er           | iter the Ad | count/Choice ID OR Name, Address a | and ZIP Code.  |  |
| Interval | Account Type<br>Electric             | ~           | Account / Choice ID                |                |  |
|          | Name                                 |             |                                    |                |  |
| n        |                                      |             |                                    |                |  |
|          | Enter Full Name                      |             |                                    |                |  |
|          | Address Rd                           |             |                                    |                |  |
|          | Enter Full Street Address (ex. 123 M | ain St)     |                                    |                |  |
|          | ZIP Code                             |             |                                    |                |  |
|          | 21060                                |             |                                    |                |  |
|          |                                      |             | Cancel                             | Submit Request |  |

If an active Choice ID is found in our system, the customer's Account ID, Choice ID, Account Type, Name, Address, and Zip Code will be returned.

|                 | Account/Choice ID Information                |                  |                       |  |  |
|-----------------|----------------------------------------------|------------------|-----------------------|--|--|
|                 | Success: Account/Choice ID information found |                  |                       |  |  |
| 15-Min Interval | ACCOUNT ID                                   | CHOICE ID        | ACCOUNT TYPE<br>E-RES |  |  |
| erval           |                                              |                  |                       |  |  |
| ormation        | NAME                                         | ADDRESS<br>ed Rd | <b>ZIP</b><br>21060   |  |  |
|                 |                                              |                  |                       |  |  |
|                 |                                              |                  | New Request           |  |  |

#### Daily Usage Data (Suppliers Only)

**NOTE:** Only suppliers who actively serve customers in BGE's territory are eligible to sign up for this service. The Daily Usage data includes Consumption and Generation files for each of their customers by day for the past 30 days.

To request access to Daily Usage files, a Supplier needs to send their request to <u>Electric.Supplier.Relations@bge.com</u>. Once a request is received, the files will be set up, and CD Web credentials will be updated for this retrieval to work. Only users logged in with such credentials, will be able to see this option under the Navigate options.

New returns data immediately. Greate and Submit File options return usage in VML or COV fo

#### **Request Data**

| Information enables retrieval of limited accourt | nt data.                 | y, create and submit the options to |        |                          |
|--------------------------------------------------|--------------------------|-------------------------------------|--------|--------------------------|
| NAVIGATE                                         | Account Information      |                                     |        |                          |
| Create                                           | Choice ID                | O 15-Min Interval                   | • Mo   | nthly Usage All Accounts |
| Submit File: Monthly & 15-Min Interval           |                          |                                     |        |                          |
| Submit File: Hourly Interval                     | Account Type<br>Electric |                                     |        |                          |
| Customer Account Information                     |                          |                                     |        |                          |
| Download: Daily Usage                            |                          |                                     | Cancel | Submit Request           |

To download the data, you should select a **Usage Date** (files are available for 30 days from yesterday), select **Usage Information** (Consumption or Generation), and click the "**Download Now**" button.

#### **Request Data**

Navigate between the request data options provided. Display returns data immediately. Create and Submit File options return usage in XML or CSV format. Customer Account Information enables retrieval of limited account data.

| NAVIGATE<br>Display                    | Download: Daily Usage                                                                                |  |                   |            |            |  |
|----------------------------------------|----------------------------------------------------------------------------------------------------|--|-------------------|------------|------------|--|
| Create                                 | Select a date (within the past 30 days) and the type of daily usage information you want to download |  |                   |            |            |  |
| Submit File: Monthly & 15-Min Interval |                                                                                                    |  | USAGE INFORMATION |            |            |  |
| Submit File: Hourly Interval           | 10/21/2021                                                                                           |  | Consumption       | Generation |            |  |
| Customer Account Information           | DOWNLOAD FILE TYPE                                                                                   |  |                   |            |            |  |
| Download: Daily Usage                  | CSV                                                                                                  |  |                   |            |            |  |
|                                        |                                                                                                    |  |                   | Do         | wnload Now |  |

You will get a confirmation message and the output will be downloaded in CSV format. You can save the file to your local system. Save options are different on the different browsers.

| NAVIGATE<br>Display                    | Download: Daily Usage                                                                                |                   |                   |            |            |
|----------------------------------------|----------------------------------------------------------------------------------------------------|-------------------|-------------------|------------|------------|
| Create                                 | Select a date (within the past 30 days) and the type of daily usage information you want to download |                   |                   |            |            |
| Submit File: Monthly & 15-Min Interval | <ul> <li>You have successfully de</li> </ul>                                                         | ownloaded the spe | USAGE INFORMATION | nation.    |            |
| Submit File: Hourly Interval           | Usage Date<br>10/21/2021                                                                             |                   | Consumption       | Generation |            |
| Customer Account Information           |                                                                                                    |                   |                   |            |            |
| Download: Daily Usage                  | DOWNLOAD FILE TYPE                                                                                   |                   |                   |            |            |
|                                        |                                                                                                    |                   |                   | Dov        | wnload Now |

### Sync List (Suppliers Only)

Suppliers can download the sync list of their customers as of the last business day. The special set of credentials is created for each supplier to obtain the sync list. Only users logged in with those credentials will be able to see the link to download under the Navigate options. The file will be in the .csv format.

| AN EXELON COMPANY                                                                                              |                                                |                                                        |                                                                   |
|----------------------------------------------------------------------------------------------------|------------------------------------------------|--------------------------------------------------------|-------------------------------------------------------------------|
| Home Request Data                                                                                              | Retrieve Output                                |                                                        | LOG OUT                                                           |
| Request Data<br>Navigate between the request data options pr<br>Information enables retrieval of limited accou | rovided. <b>Display</b> returns da<br>nt data. | ta immediately. <b>Create</b> and <b>Submit File</b> o | ptions return usage in XML or CSV format. <b>Customer Account</b> |
| NAVIGATE<br>Display                                                                                            | Download: Lo                                   | ow Income Sync List                                    |                                                                   |
| Create<br>Submit File: Monthly & 15-Min Interval<br>Submit File: Hourly Interval                               | DOWNLOAD FILE TYPE                             |                                                        |                                                                   |
| Customer Account Information                                                                                   |                                                |                                                        | Download Now                                                      |
| Download: Low Income Sync List                                                                                 |                                                |                                                        |                                                                   |

### **Retrieve Output**

If you selected **Create** a request or **Submit File** request options, you can view and pick up your output files by clicking on the **Retrieve Output** link:

|      | BCCE.<br>An fuelon Campany |                 |         |
|------|----------------------------|-----------------|---------|
| Home | Request Data               | Retrieve Output | LOG OUT |

You will see the reference number, Request date and time, the status of your request, and a link to the file.

For Monthly and 15-Min interval requests, your output file will be ready shortly after you request it. The time will depend on the size of the input file.

For Hourly Interval data, your file will be ready the next business day. Requests that have not been processed will be shown as Pending.

Once your job has been completed, an email notification will be sent to the email address on record in CD Web.

|      | An Euclion Company |                 |  |         |
|------|--------------------|-----------------|--|---------|
| Home | Request Data       | Retrieve Output |  | LOG OUT |

#### **Retrieve Output**

| 1186204548       10/28/2021 02:08:36 PM       Pending       -         1067567928       10/28/2021 02:10:33 PM       Prepared       View File         247627927       10/29/2021 01:50:51 PM       Pending       - | REFERENCE # | REQUEST DATE / TIME    | REQUEST STATUS | FILE LINK |
|----------------------------------------------------------------------------------------------------|-------------|------------------------|----------------|-----------|
| 1067567928         10/28/2021 02:10:33 PM         Prepared         View File           247627927         10/29/2021 01:50:51 PM         Pending         -                                                         | 1186204548  | 10/28/2021 02:08:36 PM | Pending        | -         |
| 247627927 10/29/2021 01:50:51 PM Pending -                                                                                                    | 1067567928  | 10/28/2021 02:10:33 PM | Prepared       | View File |
|                                                                                                    | 247627927   | 10/29/2021 01:50:51 PM | Pending        | -         |

When you click on the View File, the file will be downloaded in the default fashion of your browser.

### **Global Alert Messages**

When present, the Global Alert Messages will be displayed on the Login and Home pages. These messages will be used to communicate information like upcoming maintenance or outages to CD Web users.

#### Login Page:

| An Exclon Company |                                                                                                    |
|-------------------|----------------------------------------------------------------------------------------------------|
| Sig               | n In To Your Customer Data Web Account                                                                                         |
|                   | We Are Going Live on December 1st!<br>All Companies must sign a new CD Web Agreement on or before January, 2022.               |
|                   | Username<br>Your username was sent to the email address you provided upon initial sign up.                                     |
|                   | Remember username on this device                                                                                               |
|                   | Password Forgot username or password?                                                                                          |
|                   | Yes, I understand and agree to the terms and conditions I have read in the link provided below. View Terms and Conditions      |
|                   | Submit                                                                                                    |
|                   | Need Access?<br>Complete New User Information Form and CD Web Agreement. Email these to<br>Electric.Supplier.Relations@bge.com |

Home Page:

| лл насил сапрату                                                                                                    |                                                                                                    |
|----------------------------------------------------------------------------------------------------|----------------------------------------------------------------------------------------------------|
| me Request Data Retrieve Output                                                                                                    | LOG C                                                                                                    |
| Are Going Live on December 1st!<br>Companies must sign a new CD Web Agreement on or before January, 2022.                                                                                                    |                                                                                                    |
|                                                                                                    |                                                                                                    |
| stomer Data Web                                                                                                    |                                                                                                    |
|                                                                                                    |                                                                                                    |
| mer Data Web provides suppliers, aggregators, brokers and 3rd party consultants wit<br>em retrieving gas customer data, call 410-470-9598. If you have a problem related to r                                                                                                    | th the tools to get customer consumption data. If you have any questions or run into a<br>retrieving electric customer data, call 410-470-6900.                                                                                                    |
| mer Data Web provides suppliers, aggregators, brokers and 3rd party consultants wit<br>m retrieving gas customer data, call 410-470-9598. If you have a problem related to r<br>Request Data                                                                                                    | th the tools to get customer consumption data. If you have any questions or run into a retrieving electric customer data, call 410-470-6900.                                                                                                    |
| mer Data Web provides suppliers, aggregators, brokers and 3rd party consultants wit<br>em retrieving gas customer data, call 410-470-9598. If you have a problem related to r<br>Request Data<br>• There are 4 ways to request data: Display, Create Request, Submit File or<br>Customer Account Information.                                                                                                    | th the tools to get customer consumption data. If you have any questions or run into a retrieving electric customer data, call 410-470-6900.           Retrieve Output           Retrieve Output allows you to retrieve output files that you have requested either today or the previous business day.                         |
| mer Data Web provides suppliers, aggregators, brokers and 3rd party consultants wit<br>rm retrieving gas customer data, call 410-470-9598. If you have a problem related to r<br>Request Data<br>• There are 4 ways to request data: Display, Create Request, Submit File or<br>Customer Account Information.<br>• The Display option returns data to your screen immediately. The data is<br>imited de for the bis of the integral data on the of Markhold Party of Starkhold Party of Starkhold Party of Starkhold Party of Starkhold Party of Starkhold Party of Starkhold Party of Starkhold Party of Starkhold Party of Starkhold Party of Starkhold Party of Party of Pa | th the tools to get customer consumption data. If you have any questions or run into a retrieving electric customer data, call 410-470-6900.           Retrieve Output           Retrieve Output allows you to retrieve output files that you have requested either today or the previous business day.                         |
| mer Data Web provides suppliers, aggregators, brokers and 3rd party consultants wit<br>em retrieving gas customer data, call 410-470-9598. If you have a problem related to r<br>Request Data<br>• There are 4 ways to request data: Display, Create Request, Submit File or<br>Customer Account Information.<br>• The Display option returns data to your screen immediately. The data is<br>limited to 45 days of 15-Min Interval data or 12 months of Monthly Usage.<br>• The Create Request and Submit File options allow you to request usage for<br>multiple accounts. 15-Min Interval and Monthly Usage data is available the<br>same day while Hourly Interval Usage will be returned the next business day.                                                                                                    | th the tools to get customer consumption data. If you have any questions or run into a retrieving electric customer data, call 410-470-6900.           Retrieve Output           Retrieve Output allows you to retrieve output files that you have requested either today or the previous business day.   Go to Retrieve Output |

### Log Out

A user can log out at any time from any page by clicking on the **Log Out** link.

|      | BCCCC .<br>An Eucleor Company |                 |         |
|------|-------------------------------|-----------------|---------|
| Home | Request Data                  | Retrieve Output | LOG OUT |

Once pressing Log Out, you will be returned to the Login screen.

The CD Web application will log a user out after 20 min of inactivity. If a user attempts to **Request Data** or **Retrieve Output** after the auto log out, the operation will fail, and the user will be asked to log in again.

### Troubleshooting

No Customer Account Information found – Verify that you have entered the correct information. If entering the Name, Address, and Zip Code, verify they are entered exactly as on the bill or customer list, including middle initials, dashes, etc.

CSV file failed or no output returned – Your input file might have an extra line after a last line of data, or there is an error in formatting

The following error will populate if the user attempts to submit a .svc file for hourly interval usage from the Monthly & 15 min Interval tab:

### Submit File: Monthly & 15-Min Interval

#### Cannot read properties of undefined (reading 'trim')

Select the output file type, upload the file and click "Submit Request" to complete the process.

The request is pending for much longer than it should when submitted a file – verify if you selected the correct request place for your type of file request

XML failed – Verify your file format

Account not found – Choice ID could be closed, in pending start status, or you entered a number that is not in BGE's record

Account found, but no data (monthly usage) - Choice ID might be new and has not been billed yet

Data not found – account could be too new, or you selected a wrong request for that Choice ID type

Unable to login – check for an extra space before or after your credentials; Your CD Web account was disabled for inactivity for 6 months.

Manually entered date is wiped out - Your date is out of the acceptable date range for the request

Log out takes a long time – Your session was timed out after 20 minutes of inactivity. Close the browser or click on Log Out button another time

The user can be re-directed to BGE.com when login into the CD Web – this could happen if deployment is underway. Please wait and try again.

### Glossary

AMI – Advanced Metering Information, Hourly AMI data is captured for all AMI metered Choice IDs

CD Web – Customer Data Web

- CID Choice ID
- HI Hourly Interval
- HU Monthly Usage
- MV90 Large service customers (primary service or GLP accounts equipped with an interval MV90 meter)

Reference Number - A unique number assigned to each job you submit